## B 支出收回類 繳費單製作步驟如下:

## 請至『帳務系統』登入 <u>https://ntuacc.cc.ntu.edu.tw/acc</u> 依個人身分別輸入帳號、密碼登入

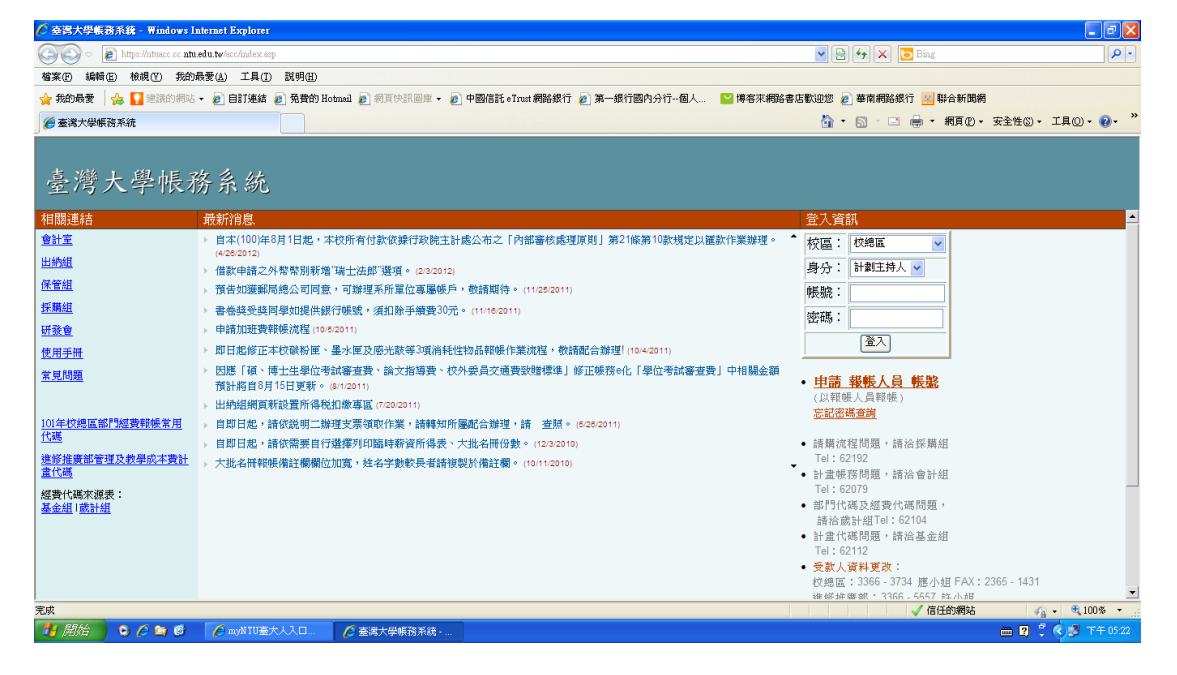

2、點選【開立繳費單】→【B支出收回類】→點選收回類別→【新
 增】

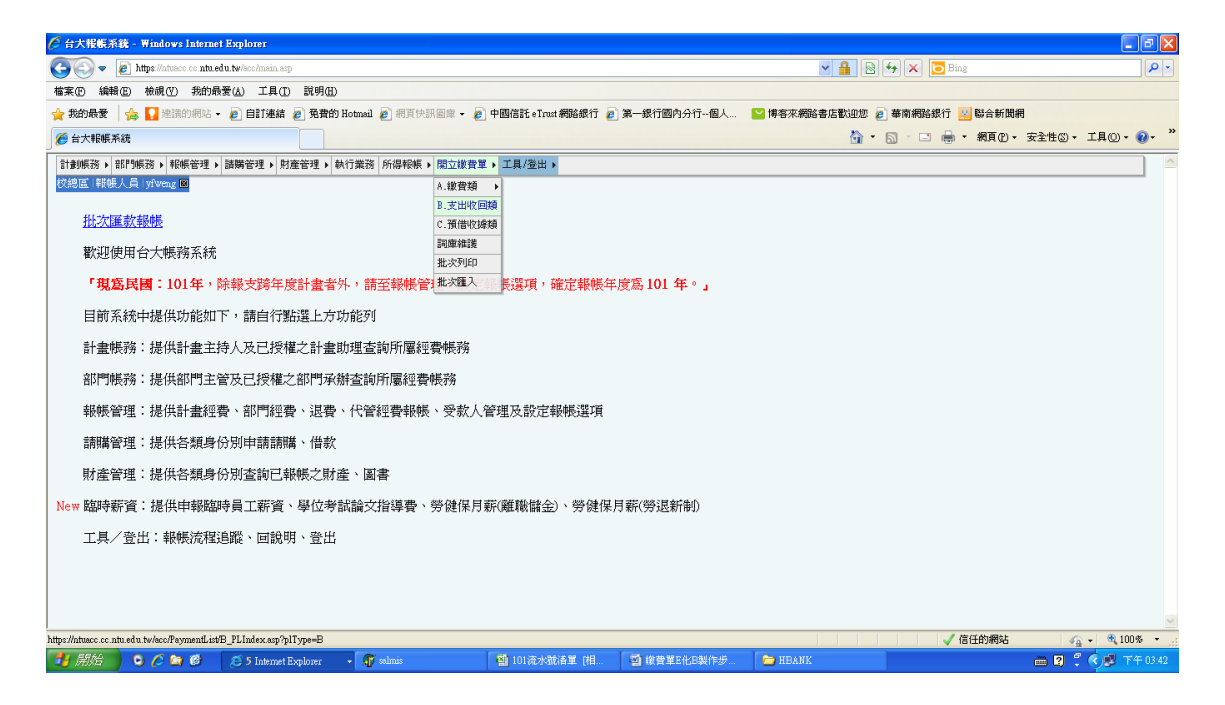

| 🚱 💿 💌 👔 https://attasec.co.mtu.edu.tw/secr/PsymeantList/B_PLIndex.ssp?plType=B                                                                                                    | 💌 🔒 🔛 🐓 🗙 🔽 Bing                                   | ρ.                             |
|----------------------------------------------------------------------------------------------------|----------------------------------------------------|--------------------------------|
| 檔案(E) 續輯(E) 檢視(Y) 我的最爱(L) 工具(D) 說明(E)                                                                                                    |                                                    |                                |
| 🚖 我的最爱 🛛 🏤 🌄 建铸的網站 🔹 🔊 自訂連結 🖉 発費的 Hotmail 🖉 網頁快訊圖庫 👻 伊國信託 e Trust 網路銀行 💋 第一銀行國內分行個人                                                                                                    | 📔 博客來網路書店歡迎您 🦻 華南網路銀行 🔛 聯合新聞網                      |                                |
| 第128章 第28章 第128章 第128章 8128章 8128<br>1128章 1128章 1128章 1128章 1128章 1128章 1128章 1128章 1128章 1128章 1128章 1128章 1128章 1128章 1128章 1128章 1128章 1128章 1128<br>1128章 1128章 1128章 1128章 1128章 1128章 1128章 1128章 1128章 1128章 1128章 1128章 1128章 1128章 1128章 1128章 1128章 1128章 11<br>1128章 1128章 1128章 1128章 1128章 1128章 1128章 1128章 1128章 1128章 1128章 1128<br>1128章 1128} | 🏠 🔹 🗟 🕐 📑 🖶 🐂 📢 氟頁 🕑 🗸 安全性 🕲                       | • エ具② • 🕢 • 🏾                  |
| □                                                                                                    |                                                    |                                |
|                                                                                                    |                                                    | ▼ 100% ▼                       |
| 🛂 開始 🔹 🖉 🖉 🖉 S Internet Explorer 🔹 🦸 salmis 💿 101液水体活星 (相 🕤 核質型5化2製作步                                                                                                    | <ul> <li>         曾 総告單E化A1製作步         </li> </ul> | <ul> <li>第二日本 02:26</li> </ul> |

與薪資相關費用收回,請選擇【人事費收回】

3、分別輸入\*各欄位資料→【備註】自由輸入→【下一步】

| 🥟 開立徽費單 - 支出收回單 - 🖬 🖬         | dows Internet Explorer        |                                                           |                                       |                     |
|-------------------------------|-------------------------------|-----------------------------------------------------------|---------------------------------------|---------------------|
| 💽 🗢 🙋 https://ntusce.cc.ntu   | .edu.tw/acc/PaymentList/B_PLS | sign                                                      | 💌 🔒 🚱 🐓 🗶 🔁 Bing                      | <b>P</b> •          |
| 檔案 图 編輯 图 檢視 图 我的             | 最爱(L) 工具(D) 説明(H              |                                                           |                                       |                     |
| 🚖 <b>我的最爱 🛛 🏤 🌄</b> 建满的網站     | • 🙋 自訂連結 🙋 免費的                | Hotmail 🥑 網頁快訳圖章 🗸 🧑 中國信託 eTrust 網路銀行 🙋 第一銀行國內分行個人 🔛 博客來網 | 路書店歡迎您 🙋 華南網路銀行 🔛 聯合新聞網               |                     |
| 🏉 開立織費單 - 支出收回單               |                               |                                                           | 🛅 • 🖾 · 🖾 🖶 • 網頁(P • 安全性(2) • 工具(0) • | <b>?</b> • <b>°</b> |
| 計劃帳務 ▶ 部門帳務 ▶ 報帳管理            | ▶ 諸購管理 ▶ 財産管理 ▶               | ★行業務 所得報帳 > 開立線費單 > 工具/登出 >                               |                                       |                     |
| 校總區   戰帳人員   yfweng   (A605)) | 總務處 - 出納組   101 ≥             |                                                           |                                       | -                   |
|                               | <ul> <li>支出收回量:</li> </ul>    |                                                           |                                       |                     |
|                               | *表示寫必塤欄位                      |                                                           |                                       |                     |
|                               | *繳 費 類 別:                     | 結匯餘款                                                      |                                       |                     |
|                               | *繳款人統編或                       | 滞資料 ★ 微 款 人:                                              |                                       |                     |
|                               | ID:                           |                                                           |                                       |                     |
|                               | *借款人:                         |                                                           |                                       |                     |
|                               | *原借金額:                        |                                                           |                                       |                     |
|                               | *主 管:<br>(計劃主持人)              |                                                           |                                       |                     |
|                               |                               |                                                           |                                       |                     |
|                               | *科日式代號:                       |                                                           |                                       |                     |
|                               | *結 匯 谷 款:                     |                                                           |                                       |                     |
|                               | * 本 由:                        |                                                           |                                       |                     |
|                               | 借 註:                          | 提供乙炔1. <b>七</b> 冬子渔弗翼刘丰1. 白行额浅馀两                          |                                       |                     |
|                               | DHI HT.                       | 一 施快來辦八位台灣聯貨半列农工日17 面起調要                                  |                                       |                     |
|                               |                               | 下一步〕  回支出收回單列表                                            |                                       |                     |
|                               |                               |                                                           |                                       |                     |
|                               |                               |                                                           |                                       |                     |
| eth-sh                        |                               |                                                           |                                       | -                   |
|                               | (C) 5 Jahrent Furtherer       | · · · · · · · · · · · · · · · · · · ·                     |                                       | ‰ ▼::<br>Œ 02-29    |

4、點選【新增】→選填繳費期限→【儲存】→【完成】→【列印 繳費單】

| 🌈 開立鐵費單 - 支出收回單 - Windows Internet Explore             | 21                                          |                                       |                           |  |  |
|--------------------------------------------------------|---------------------------------------------|---------------------------------------|---------------------------|--|--|
| 😋 😔 🗢 👔 https://ntusec.cc.ntu.edu.tw/sec/PsymentList/B | L_PLL ist asp                               | 💌 🔒 🗟 🐓 🗶 🔁 Bing                      | ρ.                        |  |  |
| 檔案(P) 編輯(E) 檢視(Y) 我的最爱(A) 工具(D) 說                      | 明田                                          |                                       |                           |  |  |
| 🚖 我的最愛 🛛 🍰 🔛 建潢的網站 🗸 💋 自訂連結 💋 第                        | 电黄的 Hotmeil 🙋 拥真快訊圖庫 🔹 💋 中國信託 eTrust 網路銀行 🙋 | 〕第一銀行國內分行個人 🔛 博客來網路書店歡迎您 🙋 華南網路銀行 🔛 駿 | 合新聞網                      |  |  |
| 🏉 開立織費單 - 支出收回單                                        |                                             | 🛅 • 🖾 · 🖾 🖶 • #                       | 碩 ⃣ ▾ 安全性⑤ ▾ 工具◎ ▾ ?? ▼ " |  |  |
| 計劃帳務 ▶ 部門帳務 ▶ 報帳管理 ▶ 諸購管理 ▶ 財產管理                       | 里▶ 執行業務 所得報帳▶ 開立繳費單▶ 工具/登出▶                 |                                       | 4                         |  |  |
| 校總區   報帳人員   yfweng   (A605)總務處 - 出納組   101 🖻          | 2                                           |                                       |                           |  |  |
| ▶ 支出收回單:                                               | 101A605L162                                 |                                       |                           |  |  |
| *繳 費 類 別                                               | 1: 結匯餘款                                     |                                       |                           |  |  |
| * 総款人統編<br>II                                          | 最成<br>○ : 03734301                          | *織 款 人: 國立臺灣大學                        |                           |  |  |
| *織款方式                                                  | e :                                         |                                       |                           |  |  |
| *借款人                                                   | 、: 王甲乙                                      |                                       |                           |  |  |
| *原借金翱                                                  | 頁: 20,000                                   |                                       |                           |  |  |
| *主<br>(計劃主持ノ                                           | 林丙丁                                         |                                       |                           |  |  |
| *科目或代期                                                 | 8: (101TA002)管總統籌部門                         |                                       |                           |  |  |
| *結匯餘 款                                                 | た: 189                                      |                                       |                           |  |  |
| *事 由                                                   | 1: 結匯餘款繳回                                   |                                       |                           |  |  |
| 備訂                                                     | ŧ:                                          |                                       |                           |  |  |
| (1)日本 (1) (1) (1) (1) (1) (1) (1) (1) (1) (1)          |                                             |                                       |                           |  |  |
| 01 繳費期限:請.                                             | 於 201 <u>2531 前至本</u> 校出納組櫃檯繳費。             |                                       |                           |  |  |
|                                                        | 列印繳費單 修改繳費單 回支出收回單列表                        | 複製此份繳費單 作廢此份繳費單                       |                           |  |  |
|                                                        |                                             |                                       |                           |  |  |
| 完成                                                     |                                             | ノ信任                                   | 「細鉄」 「「 ● 100% ・ 」        |  |  |
|                                                        | er • 🧊 salmis 🔮 101流水航语單 [相                 | 図 線費單E化B製作步 図 線費單E化A1製作步              | 6 A 🔲 🔿 🗗 🏹 T 🕂 12:32     |  |  |

- 5、承辦人請蓋章或蓋單位章戳後交繳款人至出納組櫃檯繳費
- 6、後續繳費單製作,可利用已製作完成之繳費單,點選【複製此份繳費單】、【修改繳費單】進行修改,可節省繳費單製作時間

| 🧭 開立徽費單 - 支出收回單 - 🖷         | ndows Internet Explorer              |                                        |                                 |                                    |
|-----------------------------|--------------------------------------|----------------------------------------|---------------------------------|------------------------------------|
| COO - Attps://ntusce.cc.nt  | <b>u.edu.tw</b> /acc/PaymentList/B_P | PLL ist.asp                            | v 🔒 🛛 😔                         | K Ding                             |
| 檔案 图 續輯 图 檢視 Ⅳ 我的           | ŋ最爱( <u>L</u> ) 工具( <u>T</u> ) 説明    | ۵.                                     |                                 |                                    |
| 🚖 我的最爱 🛛 🍰 🚺 建满的網站          | - 🙋 自訂連結 🙋 免費                        | 費的 Hotmail 🤌 網頁快訊圖庫 👻 中國信託 eTrust 網路銀行 | 🙋 第一銀行國內分行個人 📔 博客來網路書店歡迎您 🙋 華南: | 網路銀行 🔛 聯合新聞網                       |
| 🏉 開立織費單 - 支出收回單             |                                      |                                        | 👌 • 🗟 ·                         | 🖸 🖶 🔹 網頁(2) 🗸 安全性(2) 🗸 工具(2) 🗸 🥐 🎽 |
| 計劃帳務 > 部門帳務 > 報帳管理          | ▶ 諸購管理 ▶ 財產管理                        | ▶ 執行業務 所得報帳 ▶ 開立撤費單 ▶ 工具/登出 ▶          |                                 |                                    |
| 校總區   報帳人員   yfweng   (A605 | )總務處 · 出納組   101 🛛                   |                                        |                                 |                                    |
|                             | 支出收回軍:1                              | 01A605L162                             |                                 |                                    |
|                             | *繳 費 類 別:                            | : 結匯餘款                                 |                                 |                                    |
|                             | <mark>≭</mark> 繳款人統編詞<br>ID:         | 载 03734301                             | *徽 款 人: 國立臺灣大學                  |                                    |
|                             | *繳 款方式:                              | :                                      |                                 |                                    |
|                             | *借款人:                                | : 王甲乙                                  |                                 |                                    |
|                             | *原借金額:                               | 20,000                                 |                                 |                                    |
|                             | *主 管:<br>(計劃主持人)                     | : 林丙丁                                  |                                 |                                    |
|                             |                                      |                                        |                                 |                                    |
|                             | *科目或代號:                              | : (101TA002) 管總統籌部門                    |                                 |                                    |
|                             | * 結 進 餘 款                            | : 189                                  |                                 |                                    |
|                             | * + 田                                | <ul> <li></li></ul>                    |                                 |                                    |
|                             | 1月 日本 -                              | •                                      |                                 |                                    |
|                             |                                      | 說明(注意事]                                | Ð                               |                                    |
|                             | 01 繳費期限:請於                           | 2012/5/31 前至本校出新祖祖检蒙赛。                 |                                 |                                    |
|                             |                                      | 列印繳費單 修改繳費單 回支出收回單列                    | 表                               |                                    |
|                             |                                      |                                        |                                 | -                                  |
| 完成                          | 芜尿 《 值任的網站 《 <sub>2</sub> · 《 100% · |                                        |                                 |                                    |
| 🦺 開始   🔾 🖉 😫                | 😂 5 Internet Explorer                | - 🇊 selmis 🗐 101流水就清單 [相               | ■ 総費單E化B製作步 ■ 総費單E化A1製作步        | 🎯 🗛 🛄 🔇 🖉 🐺 T 🕂 02:32              |